NEC

PC98-NX SERIES VersaPro NX VA46H/WX, VA40H/WX, VA40H/WT, VA40H/WS, VA33H/BS, VA33H/BC

(Windows 98インストールモデル)

はじめに

# お読みください

お買い上げいただき、まことにありがとうございます。 梱包箱を開けたら、まず本書の手順通りに操作してください。

| 操作の流れ | 1 | <b>型番の確認</b>                                                                            |
|-------|---|-----------------------------------------------------------------------------------------|
|       | 2 | <b>添付品の確認</b> 10<br>不足や破損がないかを最初に確認しておきます。                                              |
|       | 3 | <b>添付品の接続</b>                                                                           |
|       | 4 | Windows <b>のセットアップ</b> 19<br>はじめてこのパソコンの電源を入れるときには、自分の名前<br>などを登録して、Windows をセットアップします。 |
|       | 5 | <b>始め方と終わり方</b> 32<br>電源の入れ方と切り方の正しい手順をマスターします。                                         |
|       | 6 | 98OFFICIAL PASS <b>メンバーへの登録</b> 34<br>正規ユーザーの登録をします。                                    |
|       | 7 | マニュアルでパソコンの使い方を学ぶ                                                                       |

本書に記載のイラストや画面はモデルにより多少異なります。

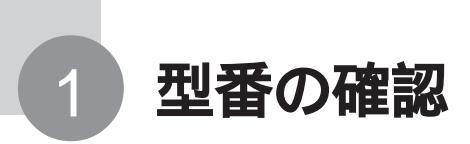

# 型番を控える

梱包箱に貼ってあるステッカーに記載されているスマートセレクション型番、ま たはフリーセレクション型番(フレーム型番とコンフィグオプション型番)を、こ のマニュアルに控えておきます。型番は、添付品の確認や、再セットアップをす るときに必要になりますので、必ず控えておいてください。

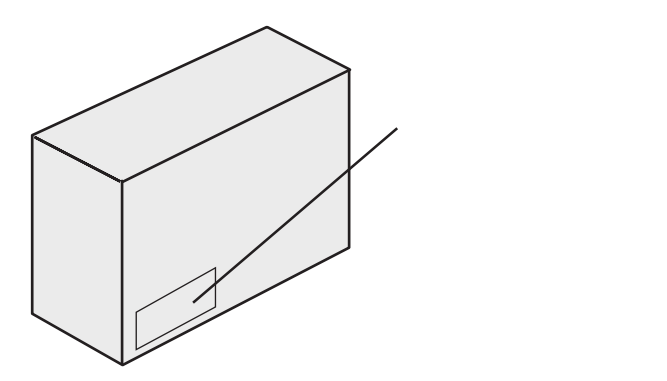

● チェック // 型番を控えておかないと、梱包箱をなくした場合に再セットアップに必要な情報 が手元に残りません。

スマートセレクション型番が記載されているステッカーの場合

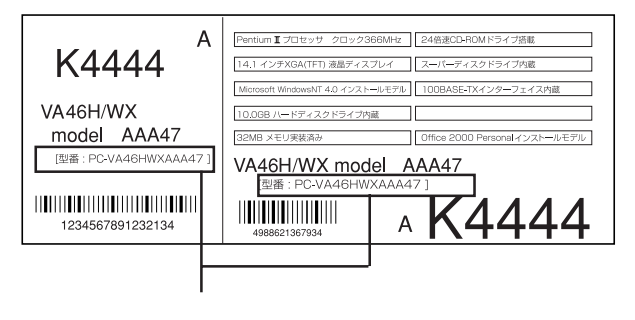

次のページの「スマートセレクション型番を控える」へ進んでください。

フリーセレクション型番が記載されているステッカーの場合

| 0003 PC-VA46            | IWXT7         |                      |               | フレーム型番                 |
|-------------------------|---------------|----------------------|---------------|------------------------|
| 0003 BC V MESORI        | 49886213      | 67934                |               |                        |
| 0003 FC-V-ME3001        | 4988621367934 | 0003 FG-V-NEALNT     | 4988621367954 |                        |
| 0003 PC - V - HDA061    | 4988621367939 | 0003 PC - V - APMSW2 | 4988621367958 |                        |
| 0003 PC - V - FDFDD1    | 4988621367936 |                      |               | ーーーーー コンフィグオブション型番<br> |
| 0003 PC-V-BAAL11        | 4988621367951 |                      |               |                        |
|                         |               |                      |               |                        |
| 644 - 10024 - 001 -0003 | PC-XXX        | (XXXXXXXXX           |               |                        |

P.5 の「フリーセレクション型番を控える」へ進んでください。

# スマートセレクション型番を控える

スマートセレクション型番を控えます。控え終わったら、P.10の「添付品の確認」へ進んでください。

#### 1 スマートセレクション型番を次の枠に記入する

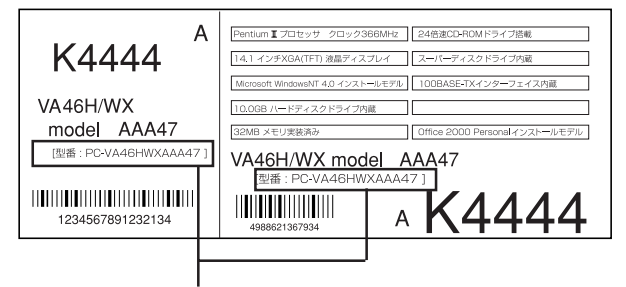

スマートセレクション型番

# 

の意味は次の通りです。

CPU のクロック周波数を表しています。

| チェック欄 | 型番 | クロック周波数 |
|-------|----|---------|
|       | 46 | 466 MHz |
|       | 40 | 400 MHz |
|       | 33 | 333 MHz |

#### 本体の型を表しています。

| チェック欄 | 型番 | 本体の型            |
|-------|----|-----------------|
|       | В  | モバイルノート         |
|       | W  | コンパクトオールインワンノート |

#### ディスプレイの種類を表しています。

| チェック欄 | 型番 | ディスプレイ                |
|-------|----|-----------------------|
|       | С  | 1 0.4 型 SVGA 液晶ディスプレイ |
|       | S  | 1 2.1 型 SVGA 液晶ディスプレイ |
|       | Т  | 1 3.3 型 XGA 液晶ディスプレイ  |
|       | Х  | 14.1 型 XGA 液晶ディスプレイ   |

選択アプリケーションの有無、または種類を表しています。

| チェック欄 | 型番 | 選択アプリケーション           |
|-------|----|----------------------|
|       | Т  | なし                   |
|       | U  | 一太郎 10 パック           |
|       | D  | Office 2000 Personal |

フロッピーディスクドライブと CD-ROMドライブの有無を表しています。

| チェック欄 | 型 番 | フロッピーディスクドライブ | CD-ROMドライブ |
|-------|-----|---------------|------------|
|       | А   | あり            | あり         |
|       | Y   | あり            | なし         |

| チェック欄 | 型 番 | メモリ容量   | ネットワークボード            |
|-------|-----|---------|----------------------|
|       | А   | 32 MB   | LAN                  |
|       | P   | 64 MP   | LAN(コンパクトオールインワンノート) |
|       | Б   | 04 1016 | LAN/ モデム(モバイルノート)    |
|       | 0   | 0.6 MR  | LAN(コンパクトオールインワンノート) |
|       | C   | 90 MD   | LAN/ モデム(モバイルノート)    |
|       | М   | 32 MB   | なし                   |
|       | N   | 64 MB   | なし                   |
|       | R   | 96 MB   | なし                   |
|       | Т   | 32 MB   | モデム                  |
|       | U   | 64 MB   | モデム                  |
|       | V   | 96 MB   | モデム                  |

メモリの容量とネットワークボードの種類を表しています。

ハードディスクの容量を表しています。

| チェック欄 | 型番 | ハードディスク容量 |
|-------|----|-----------|
|       | 4  | 約 4.3 GB  |
|       | 6  | 約 6 GB    |
|       | В  | 約 1 2 GB  |

上記の ~ のすべての組み合わせが実現できるわけではありません。

P.10の「添付品の確認」へ進んでください。

# フリーセレクション型番を控える

フレーム型番とコンフィグオプション型番を控えます。 控え終わったら、P.10の「添付品の確認」へ進んでください。

#### 1 フレーム型番を次のチェック表にチェックする

フレーム型番 ――

| 0003 | PC - V - MES061 | 4988621367934 | 0003 | PC - V - NEALN1 | 4988621367954 |
|------|-----------------|---------------|------|-----------------|---------------|
| 0003 | PC - V - HDA061 | 4988621367939 | 0003 | PC - V - APMSW2 | 4988621367958 |
| 0003 | PC - V - FDFDD1 | 4988621367936 |      |                 |               |
| 0003 | PC - V - BAAL11 | 4988621367951 |      |                 |               |

# $\mathbf{PC}-\mathbf{VA}\overset{\scriptscriptstyle(1)}{\coprod}\mathbf{H}\overset{\scriptscriptstyle(2)}{\boxminus}\overset{\scriptscriptstyle(3)}{\blacksquare}\mathbf{T7}$

フレーム型番に記載されている各桁の英数字の意味は次の通りです。 CPUのクロック周波数を表しています。

| チェック欄 | 型番 | クロック周波数 |
|-------|----|---------|
|       | 46 | 466 MHz |
|       | 40 | 400 MHz |
|       | 33 | 333 MHz |

本体の型を表しています。

| チェック欄 | 型番 | 本体の型            |
|-------|----|-----------------|
|       | В  | モバイルノート         |
|       | W  | コンパクトオールインワンノート |

ディスプレイの種類を表しています。

| チェック欄 | 型番 | ディスプレイ                |  |
|-------|----|-----------------------|--|
|       | С  | 10.4 型 SVGA 液晶ディスプレイ  |  |
|       | S  | 1 2.1 型 SVGA 液晶ディスプレイ |  |
|       | Т  | 13.3 型 XGA 液晶ディスプレイ   |  |
|       | Х  | 1 4.1 型 XGA 液晶ディスプレイ  |  |

### 2 コンフィグオプション型番を次のチェック表にチェックする

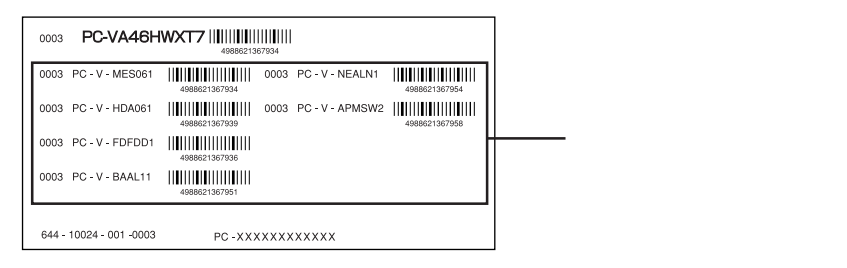

なお、次のコンフィグオプション型番のうち、(必須)の項目はステッカーに必ず記 載されているものです。(選択)は、選択したモデルやオプションによってステッ カーに記載されます。

また、ステッカーに記載されているコンフィグオプション型番は順不同になってい ます。

コンフィグオプション型番に記載されている各桁の英数字の意味は次の通りです。

PC-V-ME 2 はメモリの容量と種類を表しています。

(コンパクトオールインワンノートのみ必須。モバイルノートの場合、選択 で型番は、PC-V-MB 2\*)

| チェック欄 | 型番  | メモリ容量        |  |
|-------|-----|--------------|--|
|       | S12 | 128 MB SDRAM |  |
|       | S09 | 96 MB SDRAM  |  |
|       | S06 | 64 MB SDRAM  |  |
|       | S03 | 32 MB SDRAM  |  |

\* モバイルノートで、メモリを選ばなかった場合、メモリ容量は64M バイトになります。

PC-V-HD 2 はハードディスクの容量を表しています。(必須)

| チェック欄 | 型番    | ハードディスク容量               |  |
|-------|-------|-------------------------|--|
|       | W18   | 18GB (コンパクトオールインワンノート用) |  |
|       | W12   | 12GB (コンパクトオールインワンノート用) |  |
|       | W 0 6 | 6GB (コンパクトオールインワンノート用)  |  |
|       | W 0 4 | 4GB (コンパクトオールインワンノート用)  |  |
|       | B12   | 12GB (モバイルノート用)         |  |
|       | B06   | 6GB (モバイルノート用)          |  |

#### PC-V-BA 2はバッテリパックの種類を表しています。(必須)

| チェック欄 | 型番   | バッテリパックの種類                    |
|-------|------|-------------------------------|
|       | WL1  | リチウムイオンバッテリ(コンパクトオールインワンノート用) |
|       | WN 1 | ニッケル水素バッテリ(コンパクトオールインワンノート用)  |
|       | BLH  | リチウムイオンバッテリ 大容量型(モバイルノート用)    |
|       | BLN  | リチウムイオンバッテリ 通常型(モバイルノート用)     |

PC-V-CD 2はCD-ROMドライブの有無を表しています。(選択)

| チェック欄 | 型番  | ! 番      CD-ROMドライプ                 |  |
|-------|-----|-------------------------------------|--|
|       | WCD | <br>CD-ROMドライブ (コンパクトオールインワンノート用)あり |  |
|       | BCD | CD-ROMドライブ(モバイルノート用)あり              |  |

PC-V-NE 2 は通信機能の種類を表しています。(選択)

| チェック欄 | 型番  | 通信機能                                        |  |
|-------|-----|---------------------------------------------|--|
|       | WLN | LAN (コンパクトオールインワンノート用)                      |  |
|       | WMD | モデム (コンパクトオールインワンノート用)                      |  |
|       | BLN | LAN (モバイルノート用)                              |  |
|       | BPF | PIAFS インターフェイス (モバイルノート用)                   |  |
|       | BPH | ワイヤレスモジュール (PIAFS インターフェイス付き)<br>(モバイルノート用) |  |

PC-V-N2 2はワイヤレス通信機能(ワイヤレスモジュール)の有無を 表しています。 (コンパクトオールインワンノートのみ)(選択)

| チェック欄 | 型番  | ワイヤレス通信機能  |  |
|-------|-----|------------|--|
|       | WPH | ワイヤレスモジュール |  |

#### PC-V-AB 2 は追加ボタンの種類を表しています。

(コンパクトオールインワンノートのみ)(選択)

| チェック欄 | 型番  | 追加ボタン |  |
|-------|-----|-------|--|
|       | WPB | 暗証ボタン |  |

PC-V-AP 2 は選択アプリケーションの種類を表しています。(選択)

| チェック欄 | 型番  | 選択アプリケーション           |  |
|-------|-----|----------------------|--|
|       | JS1 | 一太郎 10 パック           |  |
|       | MSW | Office 2000 Personal |  |

# 2 添付品の確認

添付品が揃っているかどうか、このチェックリストの をチェックしながら 確認してください。万一、添付品が足りない場合や破損していた場合には、す ぐにご購入元にお申し出ください。

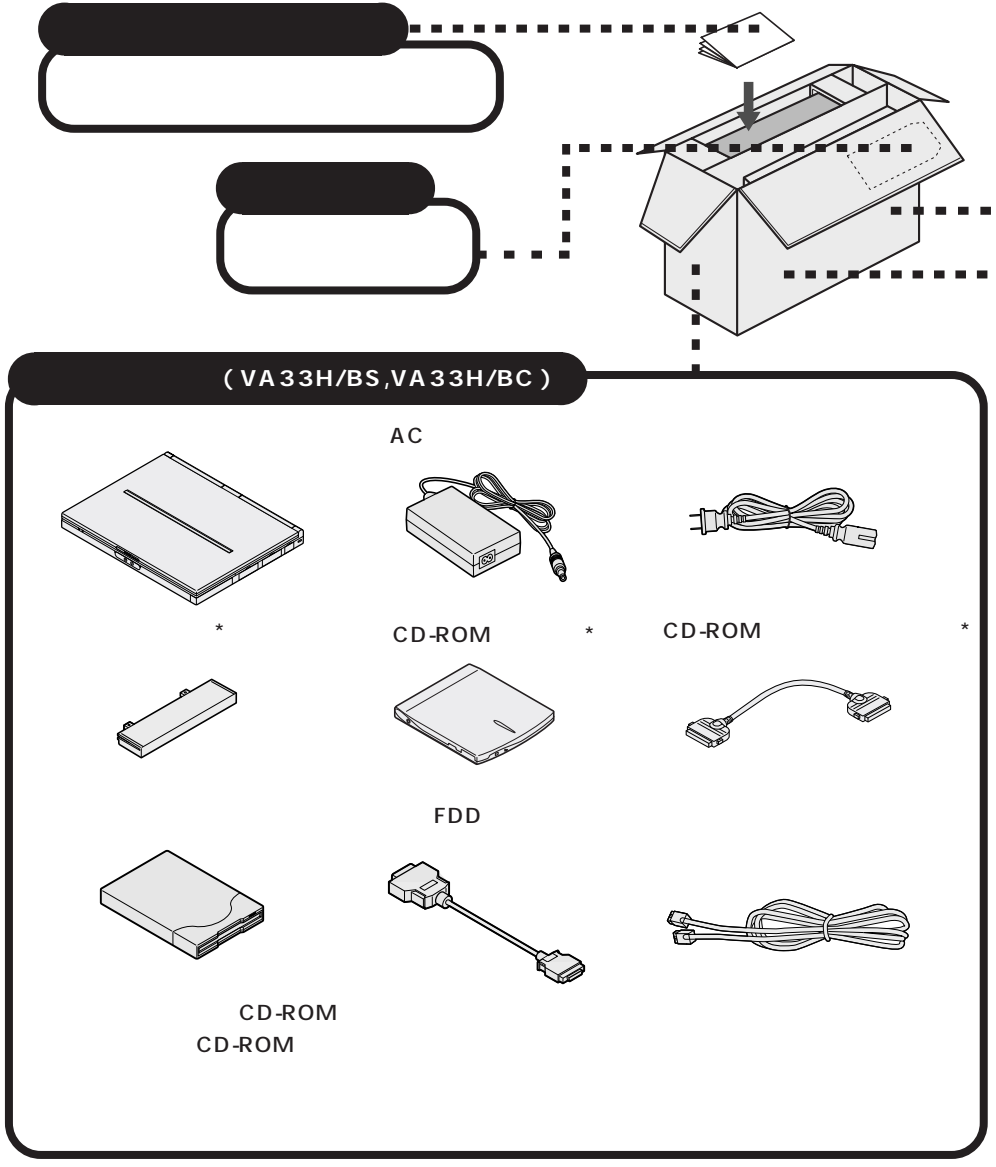

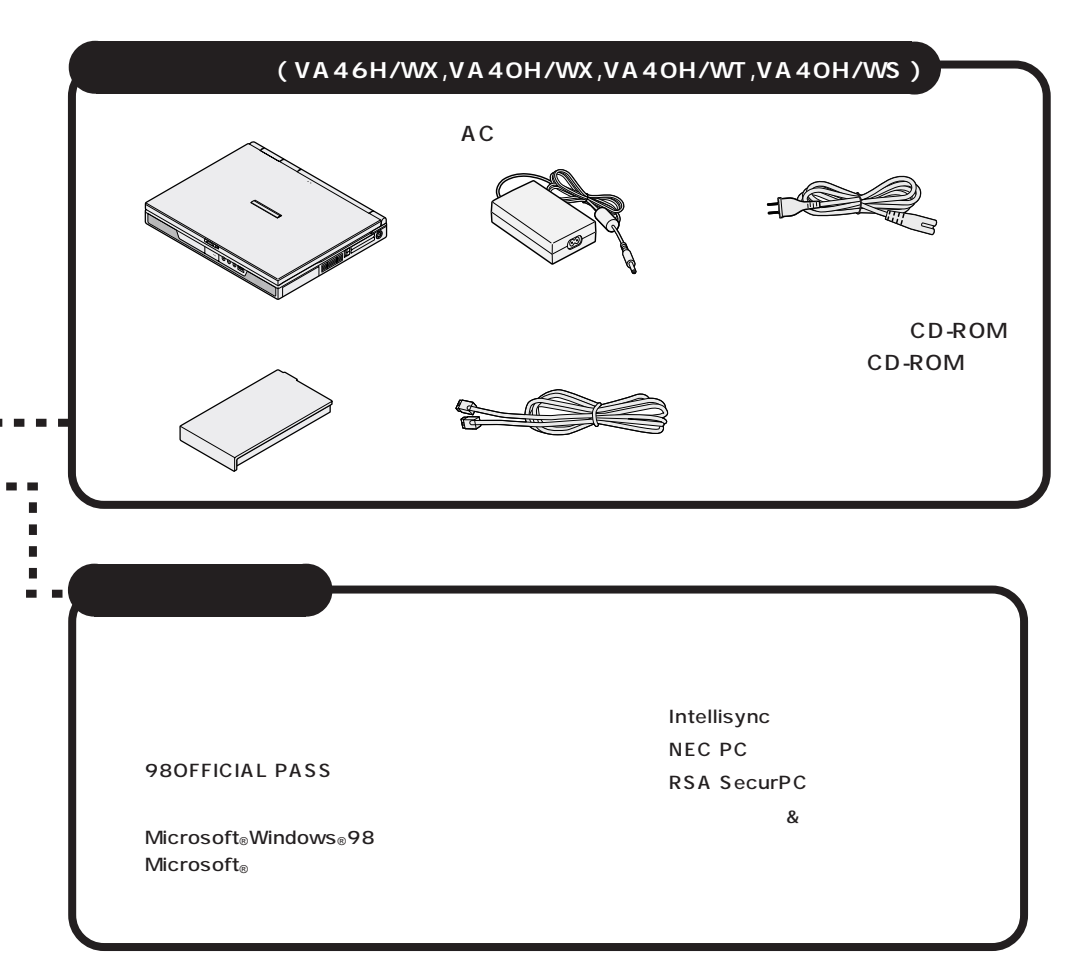

Office 2000 モデルの添付品 一太郎モデルの添付品 『Office 2000 Personal 添付品』 『一太郎 10・花子 10 パック添付品』

## 型番と製造番号を確認する

添付の保証書に記載されている内容と、パソコンの裏側に記載されている型番 と製造番号が、合っているか確認してください。

万一違っているときは、すぐにご購入元に連絡してください。また、保証書は大 切に保管しておいてください。

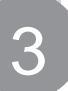

# 添付品の接続

必要な添付品を接続します。製品を安全にお使いいただくために、次の注意事 項を守ってください。

接続の前に必ず添付の『安全にお使いいただくために』をお読みください。

# ⚠警告

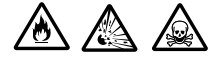

バッテリパックは分解しないでください。分解すると、破裂した り液漏れしたりすることがあります。

バッテリパックには強い衝撃を加えないでください。また、マ ニュアル(『活用ガイド ハードウェア編』「PART1 本機の機 能」の「バッテリ」)に指定の方法で充電してください。

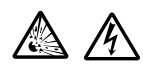

バッテリパックは火の中に入れないでください。 雷が鳴り出したら、電源コードに触れないでください。また、機

# ⚠注意

器の接続や取り外しを行わないでください。

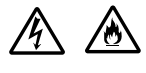

電源はAC100V(50/60Hz)を使用してください。 指定のACアダプタ\*を使用してください。また、ACアダプタ を分解しないでください。 ACアダプタは、屋内専用です。屋外では使用しないでください。 ACアダプタを落下させたり、衝撃を与えないでください。

電源コードの上に、ものを載せないでください。

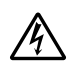

濡れた手で触らないでください。

パソコンの内部に水などの液体を入れないでください。また、 水分や湿気の多い場所で使用しないでください。

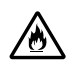

パソコンの内部に異物や薬品を入れないでください。 タコ足配線にしないでください。 電源コードを抜くときは、必ずプラグ部分を持って抜いてください。 電源コードや AC アダプタの付け根部分を無理に曲げないでく ださい。

AC アダプタを布などでくるんだりしないでください。

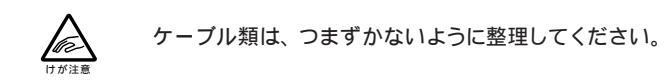

#### \* モデルによって、それぞれ次の AC アダプタをお使いください。

| モデル名                                      | AC アダプタ     |  |
|-------------------------------------------|-------------|--|
| VA46H/WX, VA40H/WX,<br>VA40H/WT, VA40H/WS | PC-VP-WP-09 |  |
| VA33H/BS, VA33H/BC                        | PC-VP-BP-08 |  |

## 機器の接続 (VA46H/WX, VA40H/WX, VA40H/WT, VA40H/WSの場合)

#### 接続に必要なもの

本体

バッテリパック

電源コード

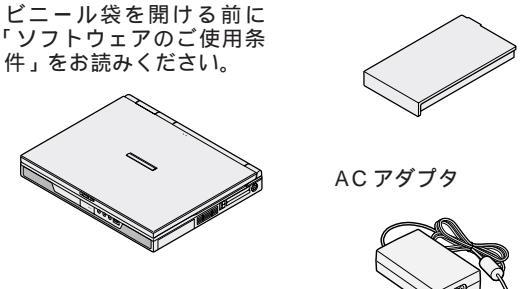

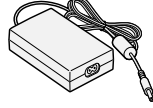

バッテリパックを取り付ける

- 1 パソコンを裏返す
- 2 パソコンにバッテリパックを取り付ける

バッテリパックの向きに注意して、カチッと音がするまでしっかり取り付けてくだ さい。

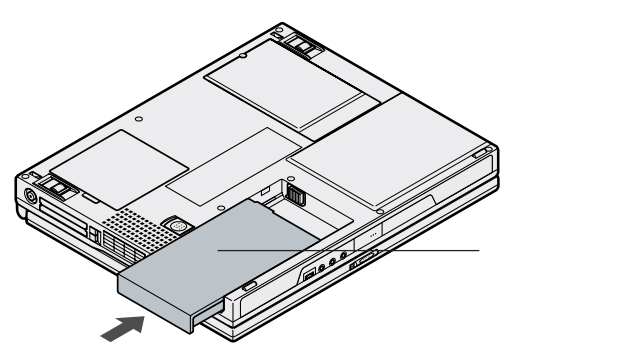

AC アダプタを取り付ける

- 1 AC アダプタを背面の DC コネクタ---- に差し込む
- 2 電源コードを AC アダプタに接続する
- 3 プラグを壁などのコンセントに差し込む

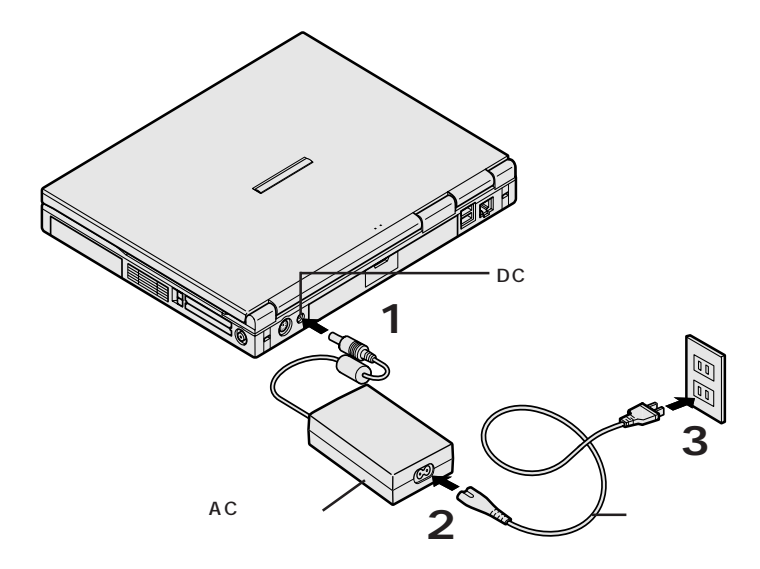

ACアダプタ取り付けると、自動的にバッテリの充電がはじまり、 のランプが オレンジ色に点灯します。

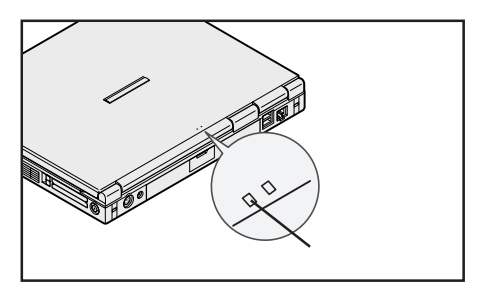

# 機器の接続 (VA33H/BS, VA33H/BC の場合)

接続に必要なもの(\*は、CD-ROM モデルにのみ必要です。)

本体

ビニール袋を開ける前に 「ソフトウェアのご使用条 件」をお読みください。

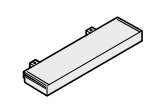

バッテリパック

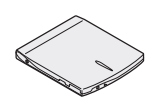

CD-ROM ドライブ\*

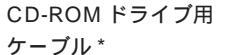

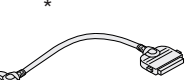

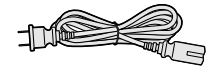

電源コード

AC アダプタ

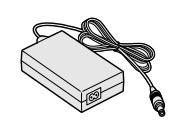

バッテリパックを取り付ける

- 1 パソコンを裏返す
- 2 パソコンにバッテリパックを取り付ける

バッテリパックの向きに注意して、カチッと音がするまでしっかり取り付けてくだ さい。

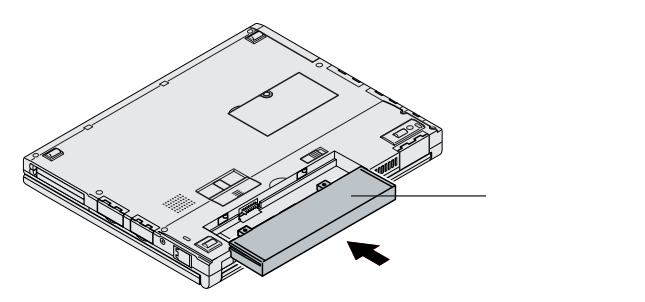

CD-ROM ドライブを取り付ける (CD-ROM モデルのみ)

1 CD-ROM ドライブの背面にCD-ROM ドライブ用ケーブルの片方の コネクタを取り付ける

左右のツメを押しながらコネクタの向きに注意して、押し込んでください。

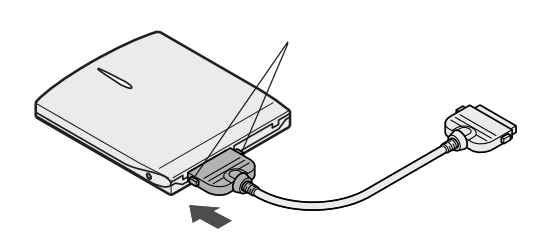

- 2 パソコンの右側面の CD-ROM ドライブ用コネクタカバーを開く
- 3 CD-ROM ドライブ用ケーブルのコネクタを、パソコンのコネクタに 取り付ける

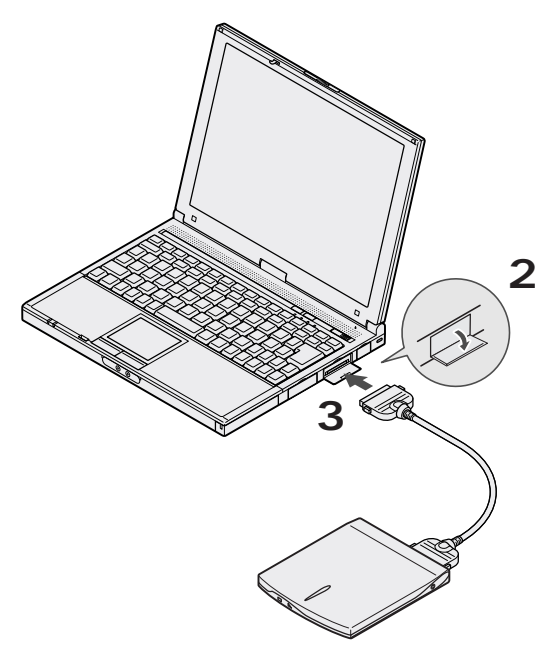

AC アダプタを取り付ける

- 1 AC アダプタを左側面の DC コネクタ---- に差し込む
- 2 電源コードを AC アダプタに接続する
- 3 プラグを壁などのコンセントに差し込む

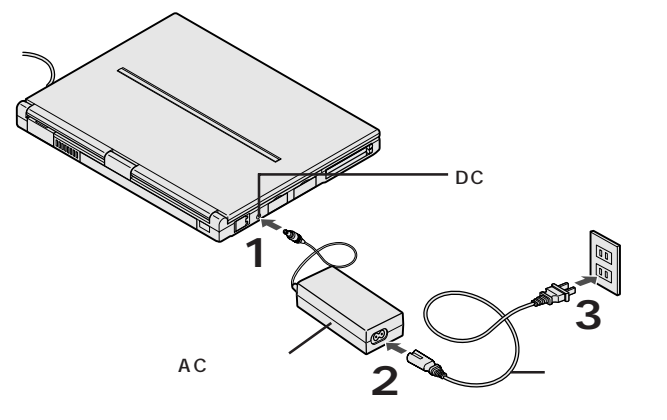

ACアダプタを取り付けると、自動的にバッテリの充電がはじまり、 のランプがオレンジ色に点灯します。

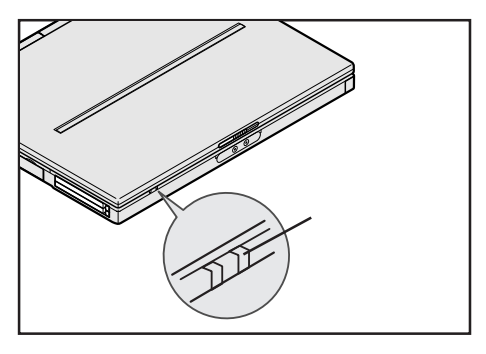

# Windows **のセットアップ**

はじめてパソコンの電源を入れるときは、自分の名前などを入力するセット アップの作業が必要です。この作業が終わらないとパソコンを使えるように なりません。この作業には全部で30分程度の時間がかかります。

# セットアップをするときの注意

4

#### プリンタやメモリなど、周辺機器は接続しない

この作業が終わるまでは、プリンタや増設メモリなどの取り付けを行わないでください。これらの周辺機器をパソコンと一緒に購入した場合は、先にWindowsのセットアップ作業を完了させてから、周辺機器に添付のマニュアルを読んで接続や取り付けを行ってください。

#### AC アダプタを接続する

セットアップ作業は、必ず AC アダプタを接続した状態で行ってください。

#### 途中で電源を切らない

作業の途中では絶対に電源を切らないでください。作業の途中で、電源スイッチ を操作したり電源コードを引き抜いたりすると、故障の原因になります。途中で 画面が止まるように見えることがあっても、故障ではありません。慌てずに手順 通り操作してください。

#### 記載どおりの手順で操作する

セットアップの手順はモデルにより多少異なります。 お使いのモデルを確認のうえ、このマニュアルの手順どおりに正しく操作してく ださい。

# セットアップを始める前の準備

セットアップの途中で、このパソコンを使う人の名前を入力する必要があります。 誰の名前を登録するかをあらかじめ決めておいてください。

画面について

セットアップの操作中に表示される画面はモデルにより多少異なります。

#### 1 パソコンのふたを開ける

ロックレバーを右にスライドさせて、ふたを持ち上げます。

#### 2 電源を入れる

VA46H/WX, VA40H/WX, VA40H/WT, VA40H/WS の場合

電源スイッチを押します。

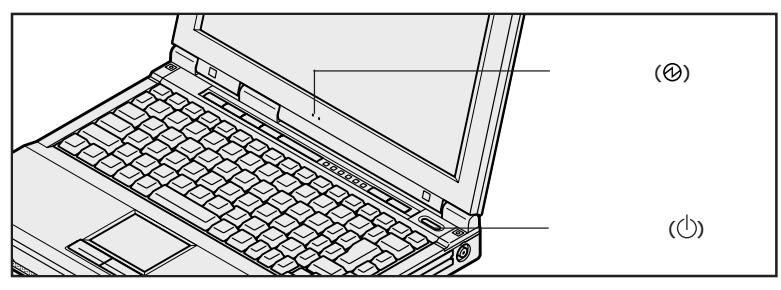

VA33H/BS, VA33H/BC**の場合** 

電源スイッチをスライドします。

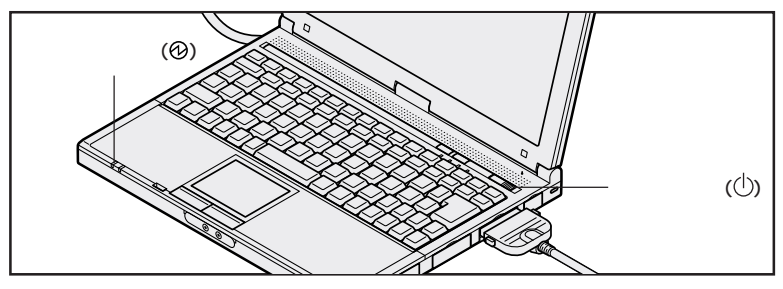

しばらくすると、画面に「NEC」のロゴが表示されます。 次ページの一番上の画面が表示されるまで、何も操作せずに待ちます。

チェック にれ以降は、セットアップが完了するまで、電源スイッチ(①)に手を触れないで ください。セットアップが完了する前に電源を切ると、故障の原因となります。もしも電源を切ってしまった場合は、P.31をご覧ください。 下の画面が表示されるまで、何も操作せずに待ちます。

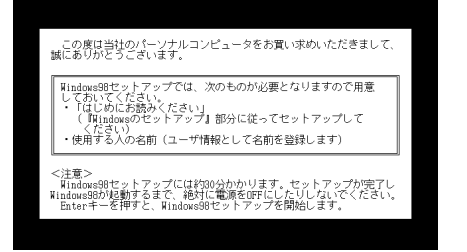

めて電源を入れたら」をご覧ください。

3 キーボードの 🗒 【Enter】を押す このような画面が数分表示された後 この画面に変わる ハードディスクの内容を確認しています Enterキーを押してください しばらくお待ちください 10 20 30 40 50 60 70 80 Copyright (C) NEC Corporation 1997 Copyright (C) NEC Corporation 1997

4「Enterキーを押してください」と表示されたら、キーボードの

しばらくの間、画面が真っ暗になります。

●チェック // LAN内蔵モデルをお使いの場合は、「ネットワークパスワードの入力」画面が表示されるので、「キャンセル」ボタンをクリックしてください。

数分後に下の画面が表示されるまで、何も操作せずに待ちます。

| Windows98 | n<br>發題                                                              | Wednes 3(17))                                                     |                                            |
|-----------|----------------------------------------------------------------------|-------------------------------------------------------------------|--------------------------------------------|
| Course -  | Windows 98 A                                                         | わこそ                                                               |                                            |
|           | Windows 90 活動の<br>コンピュータを最大限<br>Windows 98 ソフトウェ<br>Windows 98 ソフトウェ | コンピュータをお買い上げいただきありが<br>に利用していただくためのステップをご案)<br>アの用有者名を下のポックスに記入して | としこざいます。<br>対点す。<br>くさざい。入力された情報はこのコンピュータに |
|           | 880<br>20160                                                         |                                                                   |                                            |
|           | -π−P0 T± +−                                                          | を押すとポックスやポクレの間を移動でき                                               | \$\$.                                      |
|           | 387748.847782                                                        | ዓት-8-የፅ Enter ት-ቂቶዎጵ ርዕ                                           | N] \$07000LT(EZC).<br>0x.69 y              |

# 名前を登録する

パソコンを使う人の情報を、キーボードで入力します。ここでは、アルファベット (英文字)で名前を入力してみましょう。

#### 日本語で入力したいときは

名前は、日本語で入力することもできます。【Alt】を押しながら【半角/全角】 を押すと日本語入力のオンとオフが切り替わります。日本語入力がオンのとき (画面右下にボタンが表示されているとき)に、日本語を入力することができま す。

#### 1「名前」の欄にカーソル(|)が点滅していることを確認する

カーソルの位置に、文字が入 力されます

#### 2 キーボードから名前を入力する

【例】「yamada」と入力する場合

キーボードから 🏹 🏝 🛝 🎝 🖳 🎝 と順にキーをさがして入力します。

- チェック / ・キーに書かれたひらがなは無視してください。
  - ・小文字のアルファベットで入力されますが、大文字 / 小文字の区別を気にする 必要はありません。

#### 入力を間違えたら

- ・カーソルの左側の文字を消すには: Space
- ・カーソルの右側の文字を消すには:
- ・カーソルを動かすには: 🔶 🕂
- ・キーを押しても文字が表示されないときは: 入力欄にカーソル「 | 」が表示されていることを確認してください。表示されていないときは、入力欄をクリックしてください。クリックのしかたについては、次の手順3~4をご覧ください。

#### ふりがなは省略可能

ふりがなの入力は省略することができます。 ここでは入力を省略して次の操作に進みます。

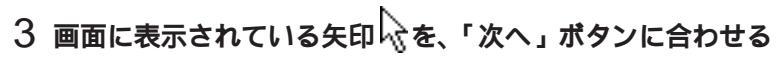

NX パッドの上で指を滑らせると画面の矢印が動きます。

𝒞チェック∜ NX パッドから指が離れないように注意してください。

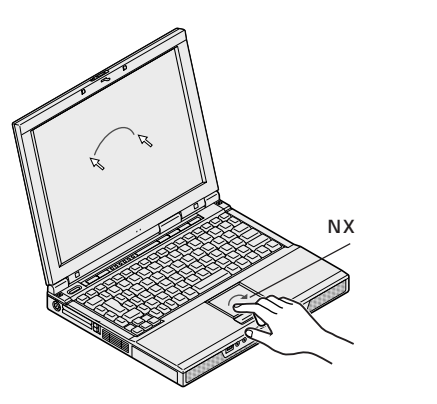

機種によって、パソコンの形状は異なります。

| Microsoft<br>Windows98<br>Windows98                                                                                                    |                              |                         | B                     |
|----------------------------------------------------------------------------------------------------|------------------------------|-------------------------|-----------------------|
| COURCE                                                                                                    | 2.0                          | Windows 51122           | 果的設定                  |
|                                                                                                    | Nindows 98 へよ                | うこそ                     |                       |
| A CHARTER OF                                                                                                    | Windows 98 話載の コ)            | ビュータをお買い 上げいただきありがと     | <b>うございます。</b>        |
|                                                                                                    | コンピュータを最大部に                  | 利用していただくためのステップをご案内     | ility.                |
| and the second second s | Windows 98 ソフトウェア<br>译存されます。 | の所有者名を下のボックスに記入してく      | ださい。入力された優勝はこのコンピュータに |
| ICCN /                                                                                                    | 名前田                          |                         |                       |
| - Stanker                                                                                                    | jvamada<br>Suntitu (P)       |                         |                       |
| and the second second s | [                            |                         |                       |
|                                                                                                    | キーボード© Tab キーを               | やすとポックスやポタンの間を移動できま     | :7.                   |
|                                                                                                    | 6117534@#C\$26               | e~用~HO Enter 年~老禅好か D次* |                       |
| 印の先端がボ<br>こくるようにし                                                                                                    | タンの内<br>します。                 |                         | ×~ W                  |
| 巾をホタンに                                                                                                    | あわせる                         |                         |                       |
| ボタンの色                                                                                                    | が変わり                         | -                       |                       |
| *                                                                                                    | ~~~~~                        |                         |                       |
| 9                                                                                                    |                              |                         |                       |

● チェック // NX パッドの右端の部分を操作しても、矢印が動かない場合があります。このような場合には、右端以外の部分を使って操作してください。

4 左のクリックボタンを押す

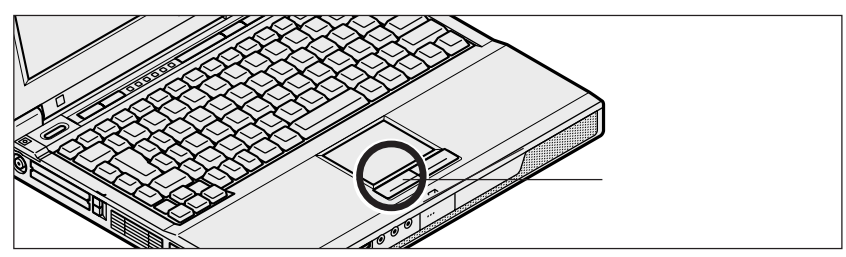

機種によって、パソコンの形状は異なります。

● チェック // 画面に表示された絵や文字に矢印を合わせ、左のクリックボタンを1回押す操作
を「クリック」と呼びます。

モデム内蔵モデルでは、この画面が表示されます。

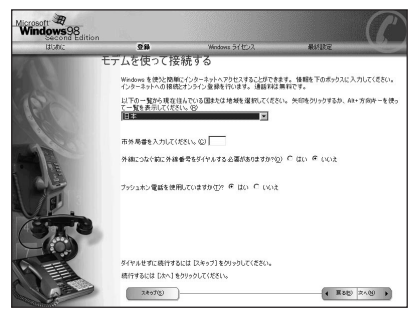

次のページの「モデムの設定をする」にすすんで ください。

LAN 内蔵モデルでは、この画面が 表示されます。

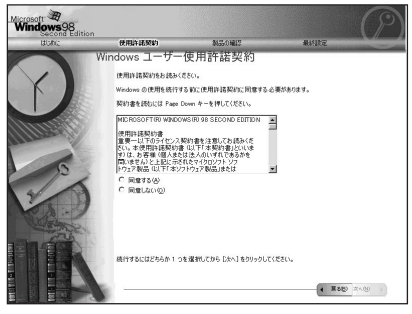

P.28の「使用許諾契約に同意する」にすすんで ください。

**1「スキップ」ボタンをクリックする** 

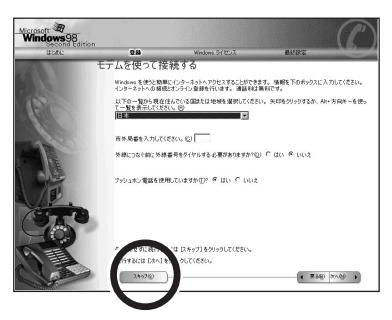

- ●チェック!!「次へ」ボタンをクリックしてしまった場合には、しばらくの間何も操作しないで お待ちください。「発信音が確認されませんでした」という画面が表示されたら、 「中止」ボタンをクリックしてください。そのあと、次のページの「使用許諾契 約に同意する」にすすんでください。
  - 2「はい」の左にある〇の中に矢印の先端を合わせ、クリックする

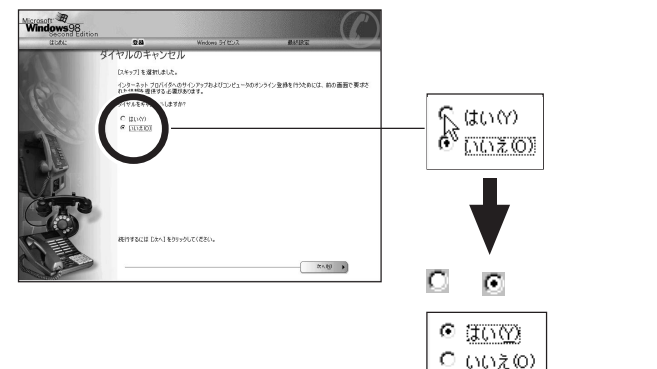

3「次へ」ボタンをクリックする

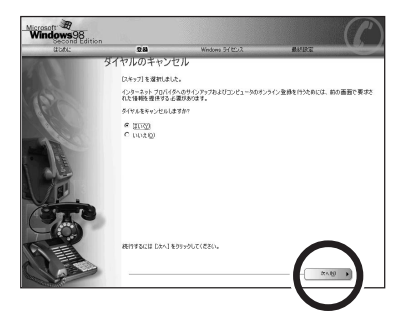

# 使用許諾契約に同意する

このパソコンを使うには、「パソコンに入っているソフトを違法にコピーして他人 に渡したりしない」という契約に同意していただく必要があります。

1 「使用許諾契約書」の画面を確認する

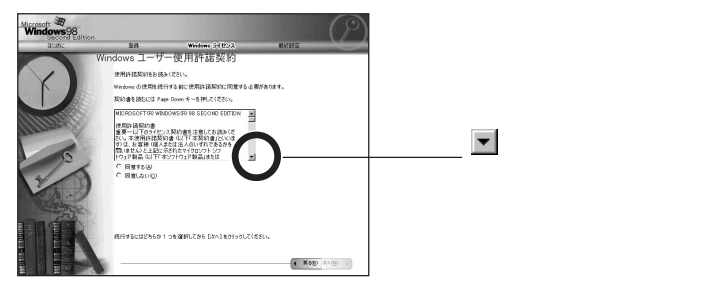

2 記載内容に同意する場合は、「同意する」の左にある○の中に矢印の先端を合わせ、クリックする

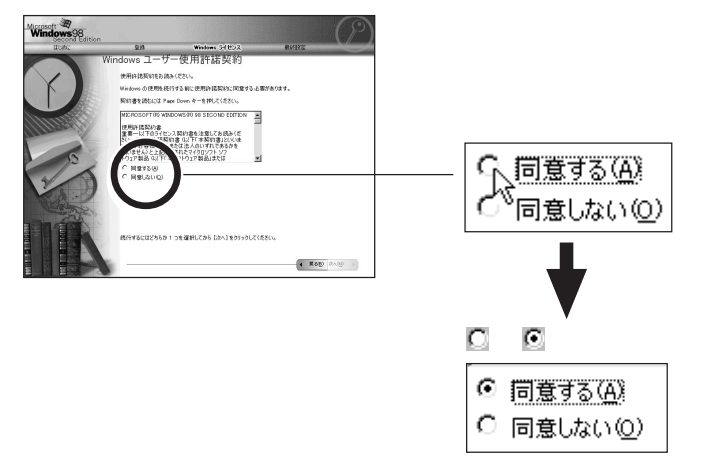

𝜍チェック? 同意していただけない場合は、このパソコンをお使いいただくことができません。

### 3「次へ」ボタンをクリックする

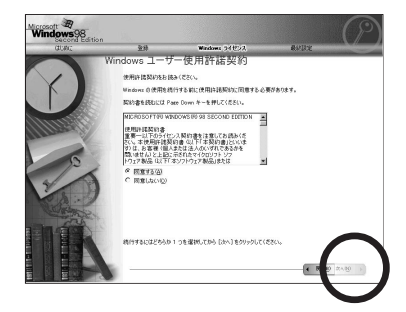

# セットアップを完了する

1「完了」ボタンをクリックする

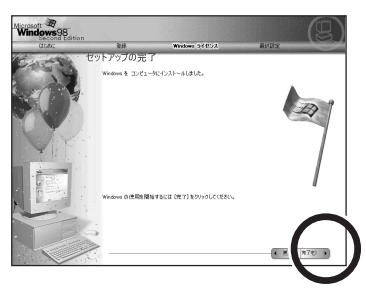

お使いの機種により画面は多少異なります

完了をクリックすると、しばらくの間新しいハードウェアの設定が行われ、自動的 に再起動します。

●チェック // LAN内蔵モデルをお使いの場合は、「ネットワークパスワードの入力」画面が表示されるので、「キャンセル」ボタンをクリックしてください。

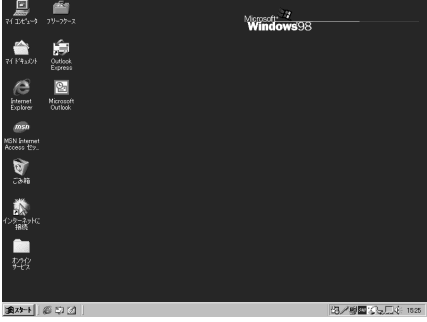

下の画面が表示されるまで数分かかります。何も操作せずにお待ちください。

お使いの機種により画面は多少異なります

#### 画面に図が表示されているときは、そのまま待つ

パソコンの処理が行われている間は、画面に図が表示されます。この間は、キー を押したりクリックしたりしないようにしてください。

#### セットアップを完了するには、一度本機の電源を切る必要があります。 次のページの「電源を切る」へ進んでください。

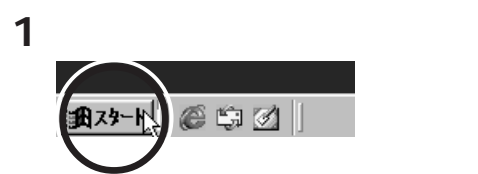

2「Windows の終了」をクリックする

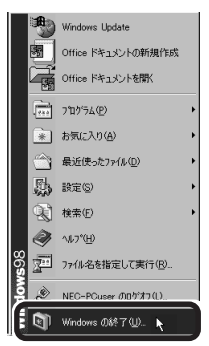

電源を切る

3「電源を切れる状態にする」の左が回になっていることを確認する

#### 4 「OK」ボタンをクリックする

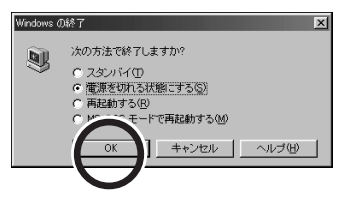

本機の電源が切れ、電源ランプ が消えます。

これで、Windows のセットアップ作業が終了しました。

### こんなときは

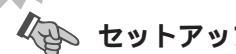

⁄ 恥 セットアップの途中で電源を切ってしまったときは

セットアップの途中で電源スイッチを操作してしまったときには次のように操作し てください。

#### 1 5 秒以上待ってから、もう一度電源を入れる

もとの画面が表示されたときには、そのままセットアップの作業を続けることが できます。もとの画面が表示されないときには、次の手順2に進みます。

- 2 電源スイッチを4秒以上操作し続ける 強制的に電源が切れます。
- 3 5 秒以上待ってから電源を入れる
- LEnter】などの 4「何かキーを押してください」と表示されたら キーを押す

「スキャンディスク」が始まります。スキャンディスクは本機に異常がないかどう かを調べるためのものです。

スキャンディスクの結果、異常がなければ p.21 の一番上の画面が表示されま す。そのまま手順どおり作業を進めてください。

何か異常がある場合にはメッセージが表示されますので、画面の指示にしたがっ てください。

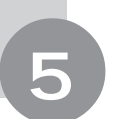

# 始め方と終わり方

別冊のマニュアルでパソコンの使い方を学ぶ前に、始め方と終わり方を覚え ておきましょう。正しい手順をマスターすれば、めったなことでパソコンは 壊れたりしません。

## 電源を入れる(2回目以降)

2回目以降に電源を入れるときは、Windowsのセットアップ手順は不要です。

● チェック // 電源を切った直後に再び電源を入れるときは、本機に負担がかからないよう、電
源ランプが消えて5秒以上たってから、電源を入れてください。

#### 1 電源を入れる

VA46H/WX, VA40H/WX, VA40H/WT, VA40H/WS の場合

電源スイッチを押します。

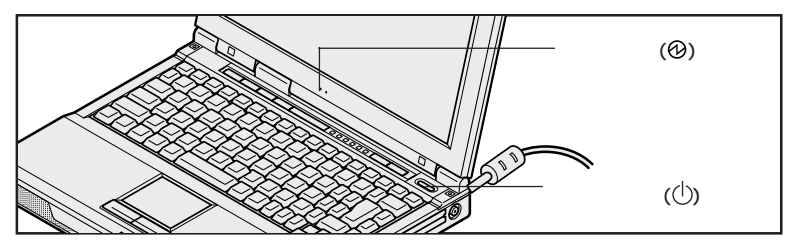

VA33H/BS, VA33H/BC **の場合** 電源スイッチをスライドします。

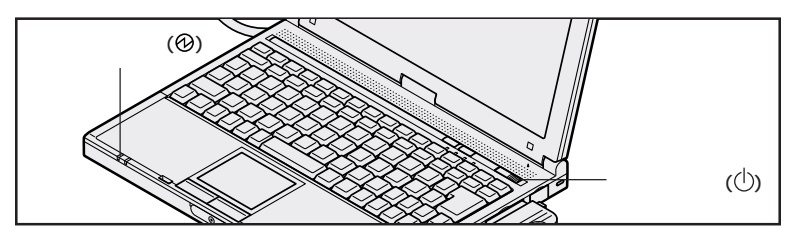

● チェック∜ LAN内蔵モデルをお使いの場合は、「ネットワークパスワードの入力」画面が表示されるので、「キャンセル」ボタンをクリックしてください。

約1分後にWindowsの画面が表示されます。 Windowsの画面が表示されるまで、そのままお待ちください。

# 電源を切る

電源を切るときは次のような手順で操作してください。

正しい手順で操作しないと、大切なデータを失ったり、本機の故障の原因となる 場合があります。

**1**「スタート」ボタンをクリックする

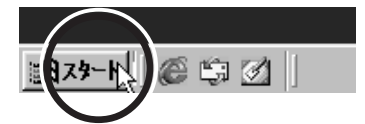

2 Windows の終了」をクリックする

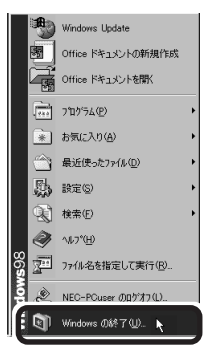

- 3「電源を切れる状態にする」の前が ごになっていることを確認する
- **4**「OK」をクリックする

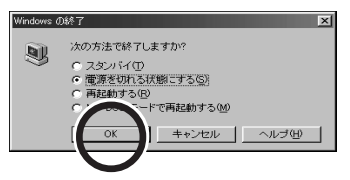

「しばらくお待ちください」と表示されたあと、自動的に電源が切れます。

- チェック パソフトウェアの暴走などで、上記の正しい手順で本機の電源が切れなくなってしまったときは、『活用ガイド ソフトウェア編』PART5の「電源を切ろうとしたが」をご覧になり、操作してください。
- デェック? 電源を切った直後に再び電源を入れるときは、本機に負担がかからないよう、電源ランプが消えて約5秒以上たってから電源を入れてください。

# 6

980FFICIAL PASS メンバーへの登録

980FFICIAL PASS メンバーへの登録が必要です。登録には、ハガキまた はFAXで「お客様登録申込書」を送る方法と、インターネットに接続して登 録する方法があります。

#### ハガキまたは FAX を送る

パソコンの操作に慣れていない方は、ハガキまたはFAXでの登録をお勧めしま す。箱の中に「98OFFICIAL PASS お客様登録申込書」が入っています。記 入方法について詳しくは「98OFFICIAL PASS お客様登録申込書」をご覧く ださい。

#### インターネットに接続して登録する

パソコンやインターネット利用の経験がある方は、インターネットに接続して登録 することをお勧めします。次のページから登録可能です。

「980FFICIAL PASS **お客様カウンター」** http://www1.pc98.nec.co.jp/register/

なお、下記のホームページからリンクがはられています。 「98Information」 http://www.nec.co.jp/98/

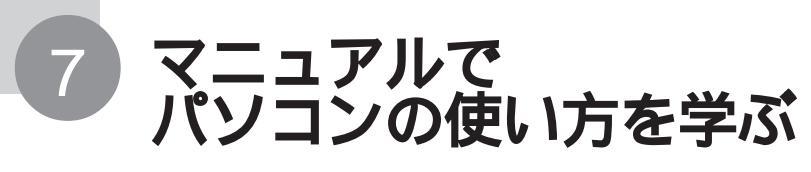

このパソコンに入っているマニュアルを紹介します。

#### どれから読めばよいか

次の順序でマニュアルを利用してください。

『はじめにお読みください』 (本書)

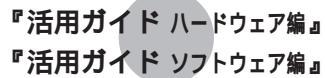

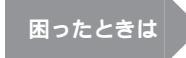

『活用ガイド ソフトウェア編』 『NEC PC あんしんサポートガイド』 『メンテナンス&サポートのご案内』

#### 各マニュアルの主な内容

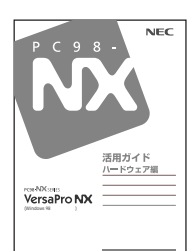

#### 『活用ガイド ハードウェア編』

このパソコンの取り扱い方法などを説明しています。

- ・キーボード、ハードディスク、CD-ROM ドライブなどの取り扱い
- ・周辺機器の接続と利用方法
- システム設定について

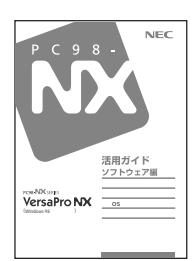

#### 『活用ガイド ソフトウェア編』

アプリケーションの利用方法や再セットアップの方法について説明していま す。また、さまざまなトラブルへの対処方法をQ&A形式で説明しています。

- ・アプリケーションの利用方法
- ・再セットアップの方法
- ・Windows NT 4.0 を利用する場合の設定
- ・ トラブル解決 Q&A

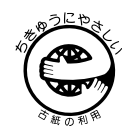

このマニュアルはエコマーク認定の再生紙(古紙率100%)を使用しています。

©NEC Corporation 1999
日本電気株式会社の許可なく複製、改変などを行うことはできません。
808-875488-392-A 初版

本書に記載の画面は、モデルによって異なることがあります。また、実際の画面とは多少異なることがあります。 Microsoft、MS、Windows、Windows NT、OutlookおよびWindowsのロゴは、米国Microsoft Corporation の米国およびその他の国における商標または登録商標です。

「一太郎」「花子」は、株式会社ジャストシステムの登録商標です。

「一太郎10・花子10パック」は、株式会社ジャストシステムの商標です。

「一太郎10・花子10パック」は、株式会社ジャストシステムの著作物であり、「一太郎10・花子10パック」に かかる著作権その他の権利は株式会社ジャストシステムおよび各権利者に帰属します。

Puma Technology、Puma Technology ロゴ、DSX Technology、DSX Technology ロゴ、Intellisync およびIntellisync ロゴは、いくつかの法域で登録することができる Puma Technology,Inc.の商標です。 AutoCrypt、Emergency Access、RC4 ならびにGenuine RSA Encryption and Design、Interlocking

Key Design のロゴマークは、米国 Security Dynamics 社の子会社である米国 RSA Data Security 社の商 標または登録商標です。

その他、本書に記載されている会社名、商品名は各社の商標または登録商標です。

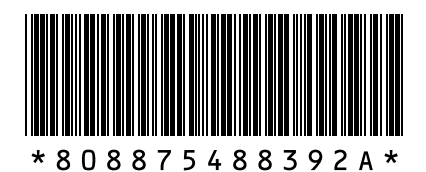